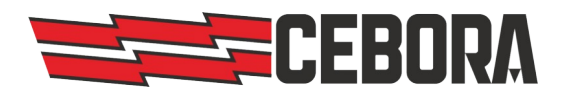

**CEBORA S.P.A.** Via Andrea Costa, 24 40057 Cadriano di Granarolo Bologna, Italy 
 Tel:
 +39 - 051765000

 Fax:
 +39 - 051765222

 E-mail:
 cebora@cebora.it

 Web:
 http://www.cebora.it

| Document<br>Documento                 | Software update instruction       |
|---------------------------------------|-----------------------------------|
| Model<br><i>Modello</i>               | Plasma HQC Control Panel for APGC |
| Code<br><i>Articolo</i>               | 8046001                           |
| Firmware version<br>Versione firmware | 1.7.5                             |
| Issue date<br>Data di rilascio        | 23/04/2021                        |

| ENGLISH                    | 2 |
|----------------------------|---|
| Release notes              | 2 |
| Update procedure           | 2 |
| ITALIANO                   | 3 |
| Note di rilascio           | 3 |
| Procedura di aggiornamento | 3 |

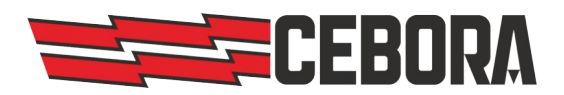

# ENGLISH

### **Release notes**

This software version should be used with plasma HQC power sources art. **948**, **949**, **960**, **968** and **969** updated to firmware version **07** or higher (**10** recommended).

*Warning* - Software versions up to 1.7.3 does not work with power sources with firmware version 10 or later.

### Update procedure

- Turn off the power source.
- Copy the *update.sh* file in a USB flash drive.
- Plug the USB flash drive in the USB port on the rigth side of the control panel.
- Turn on the power source to start the update (a red windows should appear).
- Wait until the green window appear.
- Remove the USB flash drive and turn off the power source.

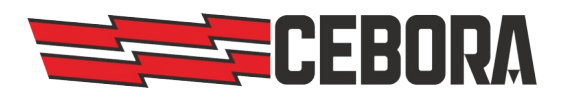

## ITALIANO

### Note di rilascio

Questa versione software deve essere utilizzata con i generatori Plasma HQC art.**948**, **949**, **960**, **968** e **969** aggiornati con il firmware versione **07** o superiore (**10** consigliata).

**Avvertenza** - Le versioni software fino alla 1.7.3 non funzionano con i generatori con firmware versione 10 o successiva.

### Procedura di aggiornamento

- Spegnere il generatore plasma.
- Copiare il file update.sh in una chiavetta USB.
- Inserire la chiavetta USB nel connettore USB posto sul lato destro del pannello di controllo.
- Accendere il generatore per far partire l'aggiornamento (una schermata rossa dovrebbe apparire).
- Attendere fino alla visualizzazione di una schermata verde.
- Rimuovere la chiavetta e spegnere il generatore.